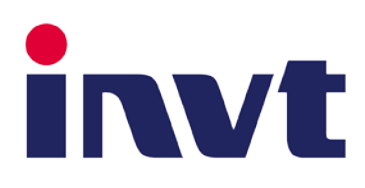

## คู่มือการใช้งานอินเวอร์เตอร์ INVT รุ่น

# Goodrive 270 Series

VFD for Fan and Pump

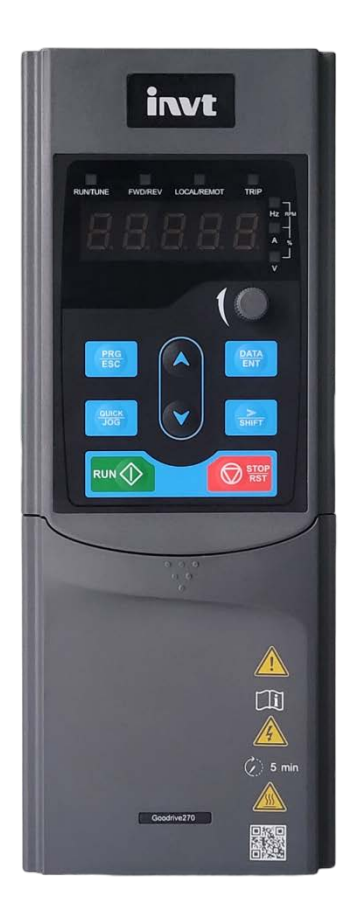

บริษัท ซีเอส ออโตเมชั่น ซิสเต็ม จำกัด

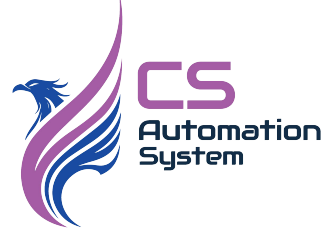

บรษท ซเอล ออเดเมชน ซลเดม จำกด

41 ซอยเอกชัย 97 แขวงบางบอนใต้ เขตบางบอน กรุงเทพมหานคร 10150

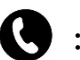

: 090-197-5999

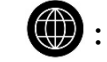

: sales@csautomationsystem.co.th

## สารบัญ

|    | เรื่อง                          | หน้า  |
|----|---------------------------------|-------|
| 1. | การติดตั้ง                      | 1     |
| 2. | ข้อมูลพื้นฐานอินเวอร์เตอร์      | 2     |
| 3. | รายละเอียดอินเวอร์เตอร์         | 3     |
| 4. | แบบวงจรไฟฟ้าและจุดต่อวงจรควบคุม | 4-5   |
| 5. | แบบไฟฟ้าชุดวงจรหลัก             | 6-7   |
| 6. | หน้าจอและการใช้งาน              | 8-9   |
| 7. | พารามิเตอร์                     | 10-24 |
| 8. | ฟังก์ชั่นกรุ๊ป                  | 25-26 |
| 9. | สัญญาณเตือนและการแก้ไข          | 27-29 |

### 1.การติดตั้ง (Installation)

- 1.1 สถานที่ติดตั้ง
  - ควรหลีกเลี่ยงสถานที่ติดตั้งต่อไปนี้
  - อุณหภูมิสูงหรือต่ำเกินไป (ควรอยู่ในช่วง -10 ถึง 50 องศาเซลเซียส)
  - สถานที่เปียกชื้น หรือมีความชื้นสูง (ความชื้นขึ้นอยู่ระหว่าง 20% 90% RH)
  - มีละอองฝุ่น หรือละอองโลหะในอากาศ
  - ไอระเหยของสารเคมีที่มีฤทธิ์กัดกร่อน
  - ใกล้กับวัตถุที่มีความเสี่ยงต่อการเกิดไฟ หรือการระเบิดได้ง่าย
  - แรงสั่นสะเทือนสูง
  - แสงแดดส่องถึงโดยตรง

หากต้องการรายละเอียดเพิ่มเติม สามารถปรึกษากับทางบริษัทได้โดยตรง

1.2 การติดตั้งอินเวอร์เตอร์ในตู้คอนโทรล

ควรทำการติดตั้งอินเวอร์เตอร์ในแนวตั้ง และมั่นใจว่าสามารถระบายอากาศได้ดี และควรให้มีระยะห่างของอินเวอร์เตอร์ โดยรอบ ดังนี้

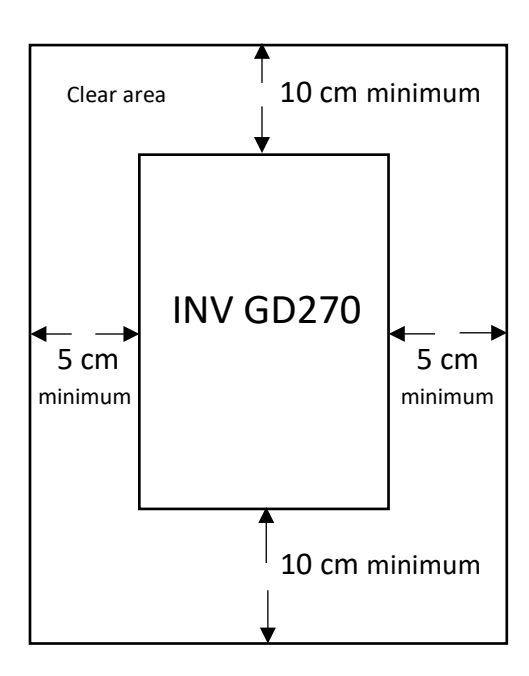

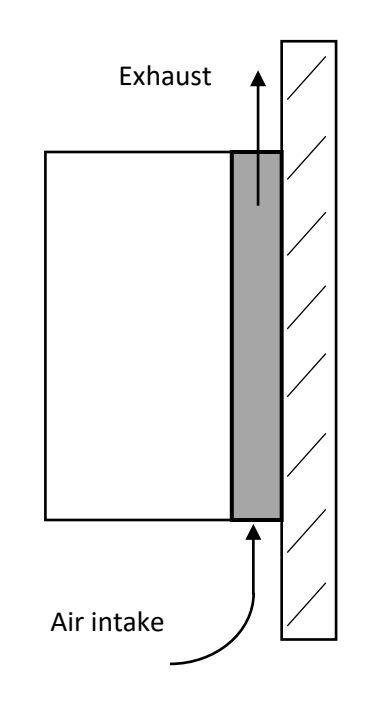

## 2. ข้อมูลพื้นฐานอินเวอร์เตอร์

| รุ่น        | กำลังเอาต์พุต<br>(kW) | กระแสอินพุต<br>(A) | กระแสเอาต์พุต<br>(A) | Default carrier<br>frequency (kHz) |
|-------------|-----------------------|--------------------|----------------------|------------------------------------|
| GD270-1R5-4 | 1.5                   | 5.0                | 3.7                  | 4 kHz                              |
| GD270-2R2-4 | 2.2                   | 6                  | 5                    | 4 kHz                              |
| GD270-004-4 | 4                     | 15                 | 9.5                  | 4 kHz                              |
| GD270-5R5-4 | 5.5                   | 20                 | 13                   | 4 kHz                              |
| GD270-7R5-4 | 7.5                   | 27                 | 17                   | 4 kHz                              |
| GD270-011-4 | 11                    | 35                 | 25                   | 4 kHz                              |
| GD270-015-4 | 15                    | 44                 | 32                   | 4 kHz                              |
| GD270-018-4 | 18.5                  | 46                 | 38                   | 2 kHz                              |
| GD270-022-4 | 22                    | 54                 | 45                   | 2 kHz                              |
| GD270-030-4 | 30                    | 75                 | 60                   | 2 kHz                              |
| GD270-037-4 | 37                    | 90                 | 75                   | 2 kHz                              |
| GD270-045-4 | 45                    | 108                | 92                   | 2 kHz                              |
| GD270-055-4 | 55                    | 142                | 115                  | 2 kHz                              |
| GD270-075-4 | 75                    | 177                | 150                  | 2 kHz                              |
| GD270-090-4 | 90                    | 200                | 180                  | 2 kHz                              |
| GD270-110-4 | 110                   | 240                | 215                  | 2 kHz                              |
| GD270-132-4 | 132                   | 278                | 250                  | 2 kHz                              |
| GD270-160-4 | 160                   | 310                | 305                  | 2 kHz                              |
| GD270-185-4 | 185                   | 335                | 330                  | 2 kHz                              |
| GD270-200-4 | 200                   | 385                | 380                  | 2 kHz                              |
| GD270-220-4 | 220                   | 430                | 425                  | 2 kHz                              |
| GD270-250-4 | 250                   | 465                | 460                  | 2 kHz                              |
| GD270-280-4 | 280                   | 540                | 530                  | 2 kHz                              |
| GD270-315-4 | 315                   | 605                | 600                  | 2 kHz                              |
| GD270-355-4 | 355                   | 655                | 650                  | 2 kHz                              |
| GD270-400-4 | 400                   | 660                | 720                  | 2 kHz                              |
| GD270-450-4 | 450                   | 745                | 820                  | 2 kHz                              |
| GD270-500-4 | 500                   | 800                | 860                  | 2 kHz                              |

### 3. รายละเอียดอินเวอร์เตอร์

| Description |                                           | Specification                                                    |
|-------------|-------------------------------------------|------------------------------------------------------------------|
|             | แรงดันอินพุต (V)                          | AC PH 380V- 480V -15%-+10%                                       |
| อินพุต      | กระแสอินพุต (A)                           | Refer to the rated value                                         |
|             | ความถี่อินพุต (Hz)                        | 50Hz or 60Hz                                                     |
|             | แรงดันเอาต์พุต (V)                        | 0–Input voltage (V)                                              |
| ເວລຜູ້ທາສ   | กระแสเอาต์พุต (A)                         | Refer to the rated value                                         |
|             | กำลังเอาต์พุต (kW)                        | Refer to the rated value                                         |
|             | ความถี่เอาต์พุต (Hz)                      | 0-400 Hz                                                         |
|             | โหมดการควบคุม                             | SVPWM, SVC                                                       |
|             | สบิดของบอเตอร์                            | Asynchronous motor (AM) and                                      |
|             |                                           | Permanent magnetic synchronous motor (SM)                        |
|             | จัตราส่านคาาเมร็า                         | For asynchronous motors (AMs): 1:200 (SVC)                       |
|             | EIVIA 161 a 1671 a 1676 a a               | For synchronous motors (SMs): 1:20 (SVC)                         |
|             | ความแม่นยำของการ                          | + 0.2% (SVC)                                                     |
|             | ควบคุมความเร็ว                            | _ 0.2.70 (0.10)                                                  |
|             | ความคลาดเคลือน                            | + 0.3% (SVC)                                                     |
| รูปแบบ      | ของความเร็ว                               | _ 0.070 (010)                                                    |
| การควบคุม   | ມເພື່ອດດາຫັນເຂົ້າຫຼື                      | AMs : 0.5 Hz/150%( SVC )                                         |
|             | 820 D D D D D D D D D D D D D D D D D D D | SMs : 2.5 Hz/150%( SVC )                                         |
|             | การตอบสนอง                                | < 20ms (SVC)                                                     |
|             | ของแรงบิด                                 |                                                                  |
|             | ความแม่นยำ                                |                                                                  |
|             | ของการควบคุม                              | ± 10% (SVC)                                                      |
|             | แรงบิด                                    |                                                                  |
|             | ระดับโอเวอร์โหลด                          | 110% ของพิกัดกระแส 1 นาที                                        |
|             |                                           | ท้างานทุก 5 นาทิ                                                 |
|             | อุณหภูมิของ                               | -10°C – +50°C จ้าเป็นต่องมีการลดพิกัด                            |
|             | และส่งแวดลอม                              | เม่อมสภาพแวดลอมอุณหภูม่เก่น 40°C                                 |
| อื่น        | IP                                        | IP20 สำหรับ 200kW และต่ำกว่า                                     |
|             |                                           | IP00 สาหรับดังแต่ 220kW ขึ้นไป รองรับชื่นส่วนเสริมการประกอบ IP20 |
|             | Cooling method                            | สำหรับ 1.5kW: ระบายความร้อนด้วยอากาศ                             |
|             |                                           | สำหรับตั้งแต่ 2.2kW ขึ้นไป : ระบายความร้อนด้วยพัดลม              |

#### 4. แบบวงจรไฟฟ้า (Basic Wiring Diagram)

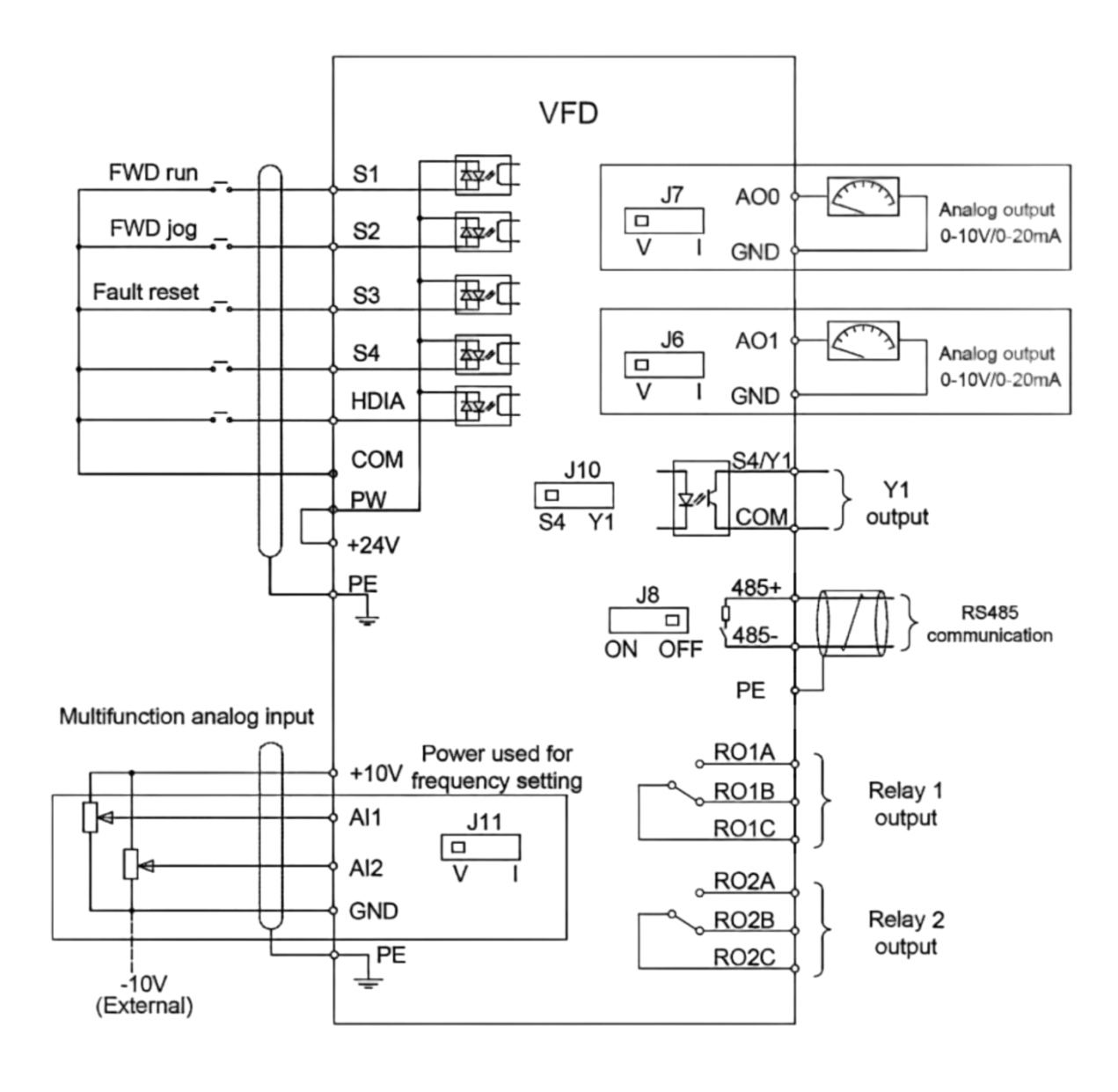

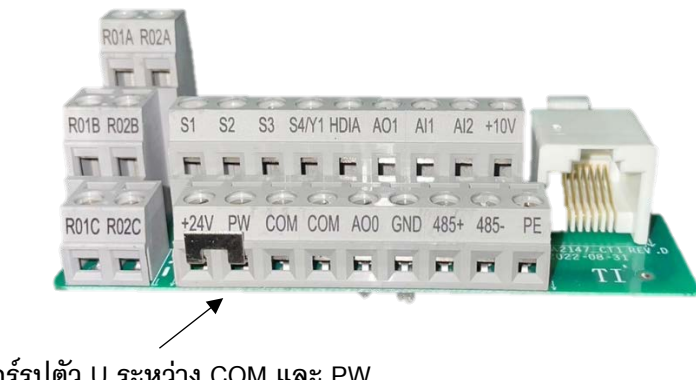

จัมเปอร์รูปตัว U ระหว่าง COM และ PW

| จุดต่อ | รายละเอียด                                                                                   |  |
|--------|----------------------------------------------------------------------------------------------|--|
| +10V   | แรงดันเอาต์พุต +10.5 Vdc                                                                     |  |
| Al1    | จุดต่อ Analog input Al1 : 0-10/0-20mA                                                        |  |
| AI2    | จุดต่อ Analog input Al2 : -10V - +10V                                                        |  |
| GND    | จุดต่อ 0 V Analog input/ Analog output                                                       |  |
| 400    | แหล่งจ่าย Analog output 0-10V หรือ 0-20mA                                                    |  |
| AOU    | (จัมเปอร์ที่ J6 เพื่อเลือก output เป็นกระแสหรือแรงดัน)                                       |  |
| 401    | แหล่งจ่าย Analog output 0-10V หรือ 0-20mA                                                    |  |
| AUT    | (จัมเปอร์ที่ J7 เพื่อเลือก output เป็นกระแสหรือแรงดัน)                                       |  |
| RO1A   | Polov output : P01A do NO / P01P do NC / P01C do common                                      |  |
| RO1B   | Consolity: 20/00250V/ 10/DC20V/                                                              |  |
| RO1C   | Capacity . SAVAC250V, TA/DC50V                                                               |  |
| RO2A   | Relay output - RO2A do NO / RO2R do NC / RO2C do common                                      |  |
| RO2B   | Relay output : R02A দেও NO / R02B দেও NC / R02C দেও common<br>Capacity : 3A/AC250V, 1A/DC30V |  |
| RO2C   |                                                                                              |  |
| СОМ    | Common จุดต่อ +24V                                                                           |  |
| V1     | Switch capacity : 50mA/30V / ช่วงความถี่ด้านเอาต์พุต 0-1 kHz                                 |  |
| Ť I    | 1 ช่อง : Y1 (Open collector) โดยใช้ร่วมกับเทอร์มินอล S4   (เลือก J10)                        |  |
| 485+   |                                                                                              |  |
| 485-   | ัฐตตายสเบเบ เน 405+, 405-                                                                    |  |
| PE     | ชุดกราวด์เทอร์มินอล                                                                          |  |
| PW     | จุดต่อไฟ 12-24∨ เพื่อสั่งงานไปยังจุดต่ออินพุตของเทอร์มินอล                                   |  |
| 24V    | +24V output 200mA                                                                            |  |
| СОМ    | Common จุดต่อ +24V                                                                           |  |
| S1     | ดิจิตอลอินพุต 1                                                                              |  |
| S2     | ดิจิตอลอินพุต 2                                                                              |  |
| S3     | ดิจิตอลอินพุต 3                                                                              |  |
| S4     | ดิจิตอลอินพุต 4                                                                              |  |
| HDIA   | จุดต่อสัญญาณความถี่พัลส์ : 50kHz                                                             |  |

5. แบบไฟฟ้าชุดวงจรหลัก (Wiring diagram of main circuit)

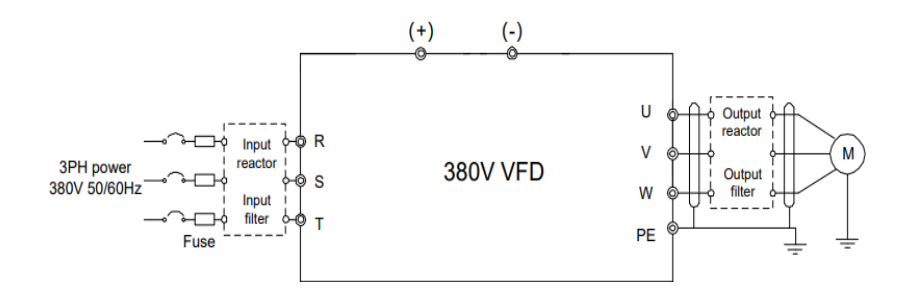

AC 3PH 380V Main circuit wiring diagram

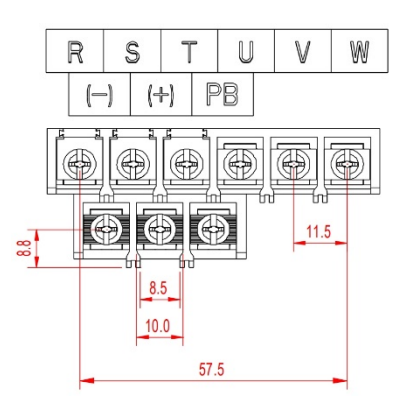

รูป 1-1 เทอร์มินอล 1.5-7.5kw

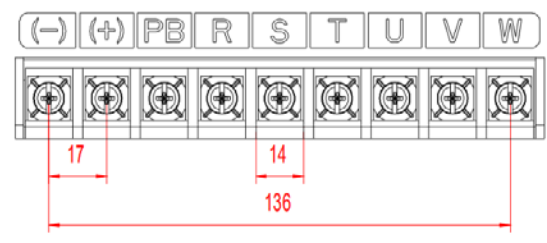

รูป 1-3 เทอร์มินอล 18.5-22kw

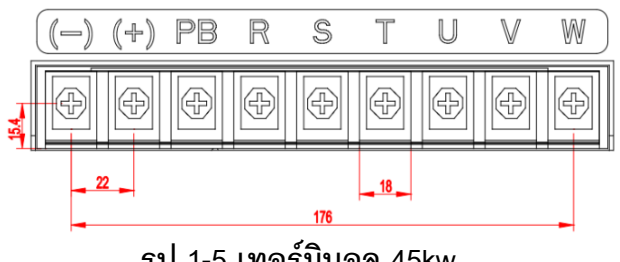

รูป 1-5 เทอร์มินอล 45kw

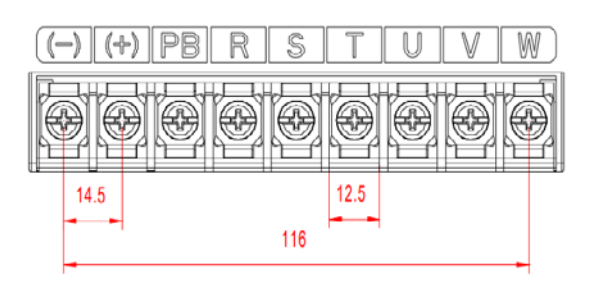

รูป 1-2 เทอร์มินอล 11 - 15kw

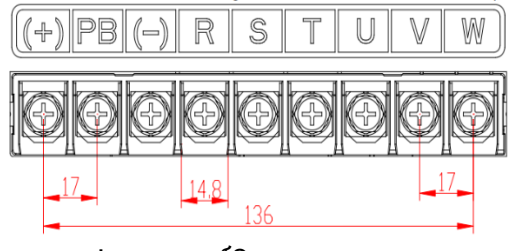

รูป 1-4 เทอร์มินอล 30-37kw

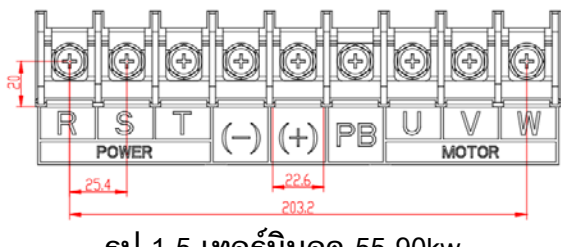

รูป 1-5 เทอร์มินอล 55-90kw

| Terminal | Terminal name                 | Function description                          |
|----------|-------------------------------|-----------------------------------------------|
| R, S, T  | จุดต่อไฟขาเข้า                | จุดต่อ AC input 3 เฟส                         |
| U, V, W  | จุดต่อไฟด้านขาออกจาก Inverter | จุดต่อ AC output 3 เฟส                        |
| (+)      |                               | (+) และ (-) สามารถแชร์บัส DC หรือเชื่อมต่อ    |
|          | (+) (-) DC bus voltage        | กับไฟ DC ภายนอกได้                            |
| (-)      |                               | (+) และ (-) เป็นจุดต่อสำหรับ เบรกยูนิต        |
| рг       | ความต้านทานของกราวด์          | เครื่องจักรแต่ละเครื่องจำเป็นต้องต่อชุดกราวด์ |
|          | ต้องน้อยกว่า 10 ohm           | เพื่อลดการรั่วไหลของไฟฟ้า                     |

## 6. หน้าจอและการใช้งาน

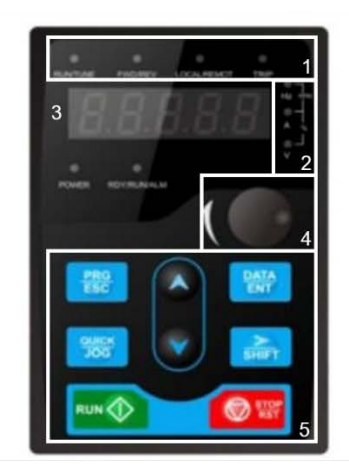

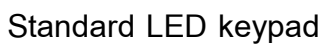

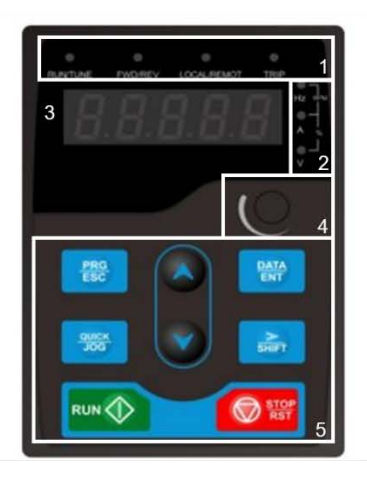

Film keypad

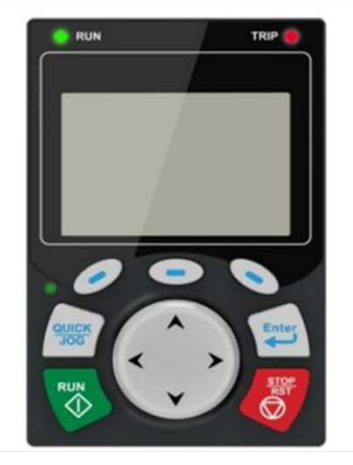

Optional LCD keypad

| หมายเลข | ชื่อ                  |             | รายส                                                    | ละเอียด                                                                                        |
|---------|-----------------------|-------------|---------------------------------------------------------|------------------------------------------------------------------------------------------------|
|         |                       | RUN/TUNE    | LED ดับ แสดงสถา<br>LED กระพริบ แสดง<br>LED ติด แสดงสถาง | นะ อินเวอร์เตอร์หยุดการทำงาน<br>หสถานะ อยู่ในโหมด autotune<br>มะอินเวอร์เตอร์ทำงาน             |
| 1       | LED                   | FWD/REV     | LED ดับ แสดงสถา<br>LED ติด แสดงสถา                      | นะอินเวอร์เตอร์สั่งหมุนเดินหน้า<br>นะอินเวอร์เตอร์สั่งหมุนถอยหลัง                              |
|         |                       | LOCAL/REMOT | LED ดับ แสดงสถา<br>LED กระพริบ แสด<br>LED ติด แสดงสถา   | นะ อินเวอร์เตอร์สั่งงานด้วย keypad<br>งสถานะสั่งงานด้วยเทอร์มินอล<br>นะสั่งงานด้วยรีโมท keypad |
|         |                       | TRIP        | LED ดับ อินเวอร์เต<br>LED ติด แสดงสัญถุ                 | อร์อยู่ในสภาวะปกติ<br>ุ่าณเตือนสภาวะผิดปกติ                                                    |
|         | UnitLED               | $\otimes$   | Hz                                                      | ความถึ่                                                                                        |
|         |                       |             | RPM                                                     | ความเร็วรอบ                                                                                    |
| 2       |                       | $\otimes$   | А                                                       | กระแ <b>ส</b>                                                                                  |
|         |                       |             | %                                                       | เปอร์เซ็นต์                                                                                    |
|         |                       | $\otimes$   | V                                                       | โวลต์                                                                                          |
| 3       | Display               | LED 5 หลั   | ักแสดงค่า มอนิเต                                        | กอร์ สัญญาณเตือน และความถี่                                                                    |
| 4       | Digital Potentiometer | ปรับค       | ่าความถี่ รายละเก                                       | อียดที่พารามิเตอร์ P08.42                                                                      |

| หมายเลข | ชื่อ                          |             |                         | รายละเอียด                                         |                                                 |
|---------|-------------------------------|-------------|-------------------------|----------------------------------------------------|-------------------------------------------------|
|         |                               | PRG<br>ESC  | ปุ่มโปรแกรม             | เข้าหรือออกจากเมนูพารามิเตอร์                      |                                                 |
|         |                               | DATA<br>ENT | ปุ่มเอ็นเทอร์           | เข้าดูค่าในพารามิเตอร์ และยืนยันค่าที่ตั้งค่า      |                                                 |
|         |                               |             | ปุ่มขึ้น                | เพิ่มค่าพารามิเตอร์ขึ้น                            |                                                 |
|         | ปุ่มกด<br>SHIF<br>RUN<br>โกมก |             | ปุ่มลง                  | ลดค่าพารามิเตอร์ลง                                 |                                                 |
| 5       |                               | 5 ปุ่มกด    | > SHIFT                 | ปุ่มเลื่อนขวา                                      | ปุ่มเลื่อนหลัก และเปลี่ยนค่าการแสดงผล           |
|         |                               |             | ปุ่มสั่งทำงาน           | สั่งทำงานอินเวอร์เตอร์ Keypad                      |                                                 |
|         |                               | STOP<br>RST | ปุ่มหยุดทำงาน<br>รีเซ็ต | สั่งหยุดทำงานอินเวอร์เตอร์ Keypad<br>และปุ่มรีเซ็ต |                                                 |
|         |                               |             |                         | ปุ่มทำงานลัด<br>JOG                                | เลือกรูปแบบการสั่งงานด้วย<br>พารามิเตอร์ P07.02 |

### 7. พารามิเตอร์

| ฟังก์ชัน                    | หน้าที่                 | ลักษณะหน้าที่การทำงาน                                  | ค่าเดิม |  |
|-----------------------------|-------------------------|--------------------------------------------------------|---------|--|
| P00 กลุ่มพารามิเตอร์พื้นฐาน |                         |                                                        |         |  |
| P00.00 เลือกโหมดการทำงาน    |                         | 0 : Sensorless vector control mode 0                   |         |  |
|                             |                         | 1 : Sensorless vector control mode 1                   | 2       |  |
|                             |                         | 2 : SVVCM control                                      |         |  |
|                             |                         | 0 : สั่งงานที่หน้าจออินเวอร์เตอร์                      |         |  |
| P00.01                      | เลือกคำสั่งการทำงาน     | 1 : สั่งงานที่เทอร์มินอล                               | 0       |  |
|                             |                         | 2 : สั่งงานจากการสื่อสารภายนอก                         |         |  |
|                             |                         | 0 : MODBUS                                             |         |  |
| P00.02                      | เลือกชนิดของสัญญาณ      | 1 : PROFIBUS\CANopen                                   | 0       |  |
|                             | การสั่งการ              | 2 : Ethernet                                           |         |  |
|                             |                         | 3 : EtherCat/Profinet                                  |         |  |
|                             |                         | 4 : PLC programmable card                              |         |  |
|                             |                         | 5 : Wireless card                                      |         |  |
| P00.03                      | ความถี่สูงสุด           | P00.04 – 630.00Hz                                      | 50.00Hz |  |
| P00.04                      | จำกัดความถี่สูงสุด      | P00.05 – P00.03                                        | 50.00Hz |  |
| P00.05                      | จำกัดความถี่ต่ำสุด      | 0.00Hz – P00.04                                        | 0.00 Hz |  |
| P00.06                      | เลือกการควบคุมความถี่ A | 0 : ตั้งค่าจากหน้าจอ                                   | 0       |  |
|                             | ч<br>                   | 1 : ตั้งค่าจาก อินพุต Al1 โวลุ่มที่หน้าจออินเวอร์เตอร์ |         |  |
|                             |                         | 2 : ตั้งค่าจาก อินพุต Al2                              |         |  |
|                             |                         | 3 : ตั้งค่าจาก อินพุต Al3                              |         |  |
| P00.07                      | เลือกการดาบดบดาาบกี่ B  | 4 : ตั้งค่าจาก อินพุต HDIA                             | 15      |  |
| 1 00.07                     |                         | 5 : ตั้งค่าจาก โปรแกรม PLC ภายใน                       | 10      |  |
|                             |                         | 6 : ตั้งค่าจากความถี่ล่วงหน้า Multi-step speed         |         |  |
|                             |                         | 7 : ตั้งค่าจาก โปรแกรม PID                             |         |  |
|                             |                         | 8 : ตั้งค่าจาก ระบบสื่อสารแบบ MODBUS                   |         |  |
|                             |                         | 9 : ตั้งค่าจาก ระบบสื่อสารแบบ PROFIBUS/CANopen         |         |  |
|                             |                         | 10 : ตั้งค่าจาก ระบบสื่อสารแบบ Ethernet                |         |  |
|                             |                         | 13 : ตั้งค่าจาก ระบบสื่อสารแบบ Ethernet/Profinet       |         |  |
|                             |                         | 14 : ตั้งค่าจากการ์ดออฟชั่น                            |         |  |
|                             |                         | 18 : Keypad (for small power models)                   |         |  |

| ฟังก์ชัน | หน้าที่              | ลักษณะหน้าที่การทำงาน                                                 | ค่าเดิม |
|----------|----------------------|-----------------------------------------------------------------------|---------|
| D00.00   | ความถี่อ้างอิง       | 0 : ความถี่เอาต์พุตสูงสุด                                             | 0       |
| P00.08   | ของคำสั่ง B          | 1 : คำสั่งความถี่ A                                                   | 0       |
|          |                      | 0 : A ค่าความถี่ใช้งาน ตั้งที่จุด A                                   |         |
|          |                      | 1 : B ค่าความถี่ใช้งาน ตั้งที่จุด B                                   |         |
| P00.09   | ฟังก์ชันการคำนวณ     | 2 : A + B ค่าความถี่ใช้งาน ตั้งโดยผลรวมของ A+B                        | 0       |
|          |                      | 3 : A – B ค่าความถี่ใช้งาน ตั้งโดยผลลบของ A-B                         |         |
|          |                      | 4 : Max (A, B) ค่าความถี่ใช้งาน ตั้งโดยค่าที่มากที่สุดระหว่าง A และ B |         |
|          |                      | 5 : Min (A, B) ค่าความถี่ใช้งาน ตั้งโดยค่าน้อยที่สุดระหว่าง A และ B   |         |
| P00.10   | ตั้งความถี่หน้าจอ    | 0.00Hz – P00.03                                                       | 50.00Hz |
|          | _ ه .                |                                                                       | ตาม     |
| P00.11   | เวลาเรงความเรว 1     |                                                                       | Model   |
|          | เวลาลดความเร็ว 1     | 0.0 – 3600.0 s                                                        | താല     |
| P00.12   |                      |                                                                       | Modol   |
|          |                      |                                                                       | Widdei  |
| 500.40   | ทิศทางการการหมุน     | 0 : อนเวอรเตอรสงหมุ่นเด่นหนา                                          |         |
| P00.13   |                      | 1 : อนเวอรเตอรสงหมุนถอยหลง                                            | 0       |
|          |                      | 2 : ปองกนการกลบทางหมุนของอนเวอรเตอร                                   |         |
| P00.14   | ความถี่พาหะ          | 1.2 – 15.0 kHz                                                        | ตาม     |
|          |                      |                                                                       | Model   |
| P00.15   | การจนมอเตอร์         | 0 : เมทาการจูน 2 : จูนแบบเมหมุน 1 4 : จูนแบบหมุน 2                    | 0       |
|          |                      | 1 : จูนแบบหมุน 1 3 : จูนแบบเมหมุน 2 5 : จูนแบบเมหมุน 3                |         |
| P00.16   | ตัวเลือกฟังก์ชัน AVR | 0 : เมทางาน                                                           | 1       |
|          |                      | 1 : เปิดเชงาน                                                         |         |
|          | a 10                 | 0 : เมทางาน                                                           | 0       |
| P00.18   | คืนค่าโรงงาน         | 1 : คินค่าโรงงาน                                                      | Ŭ       |
|          |                      | 2 : ล้างบันทึกค่า error                                               |         |

| ฟังก์ชัน                    | หน้าที่                        | ลักษณะหน้าที่การทำงาน                                                | ค่าเดิม |  |  |
|-----------------------------|--------------------------------|----------------------------------------------------------------------|---------|--|--|
| P01 กลุ่มพารามิเตอร์พื้นฐาน |                                |                                                                      |         |  |  |
|                             |                                | 0 : เริ่มทำงานเมื่อสั่งจ่ายความถึ่                                   |         |  |  |
| P01.00                      | โหมดการเริ่มทำงาน              | 1 : เริ่มทำงานหลังจากจ่าย DC braking                                 | 0       |  |  |
|                             |                                | 2 : เริ่มต้นหลังจากจับทิศทางการหมุนและความเร็วโดยอัตโนมัติ           |         |  |  |
| P01.01                      | ตั้งค่าความถี่เริ่มทำงาน       | 0.00 – 50.00Hz                                                       | 0.50Hz  |  |  |
| P01.02                      | เวลาหน่วงก่อนเริ่มทำงาน        | 0.0 – 50.0s                                                          | 0.0s    |  |  |
| P01.03                      | ความแรงของดีซี เบรก            | 0.0 – 100.0%                                                         | 0.0%    |  |  |
| P01.04                      | ช่วงเวลา ดีซีเบรก              | 0.00 – 50.00s                                                        | 0.00s   |  |  |
| D04.05                      | รูปแบบเวลา                     | 0 : แบบเส้นตรง                                                       | 0       |  |  |
| P01.05                      | เร่ง/ลด ความเร็ว               | 1 : แบบโค้ง S                                                        | 0       |  |  |
| P01.06                      | เวลาเริ่ม (S curve)            |                                                                      | 0.4     |  |  |
| P01.07                      | เวลาหยุด (S curve)             | 0.0 - 50.08                                                          | 0.1s    |  |  |
| D01.09                      | ໂມນອອດຕາມອ                     | 0 : หยุดตามเวลาลดความเร็ว                                            | 0       |  |  |
| P01.06                      | รุกษณแ เวิทย์ต                 | 1 : หยุดตามแรงเฉื่อยของมอเตอร์                                       | 0       |  |  |
| P01.09                      | ความถี่ทำงาน DC braking        | 0.00Hz – P00.03                                                      | 0.00Hz  |  |  |
| P01.10                      | เวลาหน่วง DC braking           | 0.00 – 30.00s                                                        | 0.00s   |  |  |
| P01.11                      | ความแรง DC braking             | 0.0 – 100.0%                                                         | 0.0%    |  |  |
| P01.12                      | เวลาทำงาน DC braking           | 0.0 – 50.0s                                                          | 0.00s   |  |  |
| P01.13                      | ช่วงเวลาเปลี่ยนทางหมุน         | 0.0 – 3600.0s                                                        | 0.0s    |  |  |
|                             |                                | 0 : เปลี่ยนหลังจากความถี่เป็น 0                                      |         |  |  |
| P01.14                      | เลือกการเปลี่ยนทางหมุน         | 1 : เปลี่ยนหลังจากเริ่มความถื่                                       | 1       |  |  |
|                             |                                | 2 : กลับทางหลังจากหยุดทำงาน และหน่วงเวลา (P01.13)                    |         |  |  |
| P01.15                      | ความถี่หยุดทำงาน               | 0.00 – 100.00Hz                                                      | 0.50Hz  |  |  |
| D01 16                      | การตรวจจับความถื่              | 0 : ตรวจจับความเร็วที่ตั้งไว้                                        | 0       |  |  |
| P01.10                      | หยุดทำงาน                      | 1 : ตรวจจับจากความเร็วป้อนกลับ  (ใช้ในโหมดเวกเตอร์คอลโทรล)           | 0       |  |  |
| D01 17                      | เวลาการตรวจจับ                 | 0.00– 100.00s                                                        | 0.50-   |  |  |
| P01.17                      | ความเร็วป้อนกลับ               | (โดยเซต P01.16 = 1 เท่านั้น)                                         | 0.50s   |  |  |
| D01 10                      | ป้องกันการทำงาน                | 0 : ป้องกันการทำงาน                                                  | 0       |  |  |
| PU1.10                      | เทอร์มินอลขณะจ่ายไฟเข้า        | 1 : ไม่ป้องกันการทำงาน                                               | 0       |  |  |
|                             | เลือกการทำงาน                  | 0 : ทำงานที่ความถี่ต่ำสุด                                            |         |  |  |
| D01 10                      | เขื่อดาวบฏีต่ำอา่า             | 1 : หยุดการทำงาน                                                     | 0       |  |  |
| FUI.19                      | เมอความถตากวา<br>ความถี่ต่ำสุด | 2 : อินเวอร์เตอร์จะหยุดการทำงาน จนกว่าความถี่จะมากกว่าความถี่ต่ำสุด  | U       |  |  |
|                             |                                | ในระยะเวลาที่กำหนดใน P01.20 อินเวอร์เตอร์จึงจะเริ่มทำงานใหม่ (sleep) |         |  |  |

| ฟังก์ชัน        | หน้าที่                                | ลักษณะหน้าที่การทำงาน                                                | ค่าเดิม |
|-----------------|----------------------------------------|----------------------------------------------------------------------|---------|
| P01.20          | สั่งทำงานหลังจากใช้<br>คำสั่ง Sleep    | 0.0 – 3600.0s                                                        | 0.0s    |
| P01.21          | รีสตาร์ทหลังจากปิดเครื่อง              | 0 : ไม่ทำงาน<br>1 : ทำงาน                                            | 0       |
| P01.22          | เวลารอการ<br>รีสตาร์ทหลังจากปิดเครื่อง | 0.00 – 3600.0s                                                       | 1.0s    |
| P01.23          | เวลาเริ่มหน่วง                         | 0.00 - 600.0s                                                        | 0.0s    |
| P01.24          | เวลาหน่วงการหยุด<br>ความเร็ว           | 0.0 – 600.0s                                                         | 0.0s    |
| P01.25          | เลือกเอาต์พุต 0Hz                      | 0 : ไม่มีแรงดันเอาต์พุต<br>1 : มีแรงดันเอาต์พุต<br>2 : กระแสดีซีเบรก | 0       |
| P01.26 - P01.41 |                                        | ดูในคู่มือฉบับเต็ม                                                   |         |

| ฟังก์ชัน    | หน้าที่              | ลักษณะหน้าที่การทำงาน       | ค่าเดิม |
|-------------|----------------------|-----------------------------|---------|
| P02 กลุ่มมอ | เตอร์                |                             |         |
|             | Motor type 1         | 0 : Asynchronous motor (AM) |         |
| P02.00      | Motor type 1         | 1 : Synchronous motor (SM)  | 0       |
|             | ขนาดกำลัง            | 0.1 2000 0600               | ตาม     |
| P02.01      | Asynchronous motor 1 | 0.1 – 3000.0kvv             | Model   |
|             | ความถี่ของ           | 0.014- 000.02               | 50.00   |
| P02.02      | Asynchronous motor 1 | 0.01Hz - P00.03             | Hz      |
|             | ความเร็วรอบของ       | 0.1 60000mm                 | ตาม     |
| P02.03      | Asynchronous motor 1 |                             | Model   |
|             | แรงดันของ            | 0 1200)/                    | ตาม     |
| P02.04      | Asynchronous motor 1 | 0 - 1200V                   | Model   |
|             | กระแสขดง             |                             | രവ      |
| P02.05      | Asynchronous motor 1 | 0.8 – 6000.0A               | Model   |
|             | Asynchionous motor 1 |                             | Woder   |
| F           | P02.06 - P02.14      | (ดูในคู่มือฉบับเต็ม)        |         |

| ฟังก์ชัน                       | หน้าที่                            | ลักษณะหน้าที่การทำงาน                                                      | ค่าเดิม      |
|--------------------------------|------------------------------------|----------------------------------------------------------------------------|--------------|
| P02.15                         | กำลังของ<br>Synchronous motor 1    | 0.1 – 3000.0kW                                                             | ตาม<br>Model |
| P02.16                         | ความถี่ของ<br>Synchronous motor 1  | 0.01Hz – P00.03                                                            | 50.00<br>Hz  |
| P02.17                         | จำนวนโพลของ<br>Synchronous motor 1 | 1 – 128                                                                    | 2            |
| P02.18                         | แรงดันของ<br>Synchronous Motor 1   | 0 - 1200V                                                                  | ตาม<br>Model |
| P02.19                         | กระแสของ<br>Synchronous motor 1    | 0.8 – 6000.0 A                                                             | ตาม<br>Model |
| P02.20 - P02.25                |                                    | (ดูในคู่มือฉบับเต็ม)                                                       |              |
| P02.26                         | การป้องกันโอเวอร์โหลด              | 0 : ไม่มีการป้องกัน<br>1 : ตามขนาดกระแสมอเตอร์<br>2 : ตามความถี่ของมอเตอร์ | 2            |
| P02.27                         | ระดับโอเวอร์โหลด                   | 20.0% - 120.0%                                                             | 100.0%       |
| P02.28                         | แสดงผลพลังงาน<br>มอเตอร์ 1         | ช่วงการตั้งค่า: 0.00 – 3.00                                                | 1.00         |
| P02.29                         | แสดงพารามิเตอร์<br>มอเตอร์ 1       | 0 : แสดงตามประเภทมอเตอร์<br>1 : แสดงทั้งหมด                                | 0            |
| P02.30                         | ความเฉื่อยระบบ<br>มอเตอร์ 1        | 0 – 30.000kgm2                                                             | 0            |
| P03 กลุ่มการควบคุมแบบเวกเตอร์  |                                    | (ดูในคู่มือฉบับเต็ม)                                                       |              |
| P04 กลุ่มการควบคุม V/F control |                                    | (ดูในคู่มือฉบับเต็ม)                                                       |              |

| ฟังก์ชัน      | หน้าที่             | ลักษณะหน้าที่การทำงาน                                     | ค่าเดิม |
|---------------|---------------------|-----------------------------------------------------------|---------|
| P05 กลุ่มตั้ง | ค่าสัญญาณอินพุต     |                                                           |         |
|               |                     | 0x00–0x11                                                 |         |
|               | a. a                | Ones: HDIA input type                                     | 0       |
| P05.00        | เพขาเอนพุต HDI      | 0 : HDIA is high-speed pulse input                        | 0       |
|               |                     | 1 : HDIA is digital input                                 |         |
| P05.01        | เลือกอินพุตที่ S1   | 0 : No function                                           | 1       |
| P05.02        | เลือกอินพุตที่ S2   | 1 : Forward running                                       | 4       |
| P05.03        | เลือกอินพุตที่ S3   | 2 : Reverse running                                       | 7       |
| P05.04        | เลือกอินพุตที่ S4   | 3 : Tree-wire running control                             | 0       |
| P05.05        | เลือกอินพุตที่ HDIA | 4 : Forward jogging                                       | 0       |
|               |                     | 5 : Reverse jogging                                       |         |
|               |                     | 6 : Coast to stop                                         |         |
|               |                     | 7 : Fault reset                                           |         |
|               |                     | 8 : Running pause                                         |         |
|               |                     | 9 : External fault input                                  |         |
|               |                     | 10 : Frequency increase (UP)                              |         |
|               |                     | 11 : Frequency decrease (DOWN)                            |         |
|               |                     | 12 : Clear frequency increase/decrease setting            |         |
|               |                     | 13 : Switch-over between setup A and setup B              |         |
|               |                     | 14 : Switch-over between combination setup and setup A    |         |
|               |                     | 15 : Switch-over between combination setup and setup B    |         |
|               |                     | 16 : Multi-step speed terminal 1                          |         |
|               |                     | 17 : Multi-step speed terminal 2                          |         |
|               |                     | 18 : Multi-step speed terminal 3                          |         |
|               |                     | 19 : Multi-step speed terminal 4                          |         |
|               |                     | 20 : Multi-step speed pause                               |         |
|               |                     | 21 : Acceleration/deceleration time selection 1           |         |
|               |                     | 22 : Acceleration/deceleration time selection 2           |         |
|               |                     | 23 : Simple PLC stop reset                                |         |
|               |                     | 24 : Simple PLC pause                                     |         |
|               |                     | 25 : PID control pause                                    |         |
|               |                     | 26-27 : Reserved                                          |         |
|               |                     | 28 : Counter reset                                        |         |
|               |                     | 29 : Switch-over between speed control and torque control |         |
|               |                     | 30 : Acceleration/deceleration disabled                   |         |

| ฟังก์ชัน | หน้าที่ | ลักษณะหน้าที่การทำงาน                                                  | ค่าเดิม |
|----------|---------|------------------------------------------------------------------------|---------|
|          |         | 31 : Counter trigger                                                   |         |
|          |         | 32 : Reserved                                                          |         |
|          |         | 33 : Clear frequency increase/decrease setting temporarily             |         |
|          |         | 34 : DC brake                                                          |         |
|          |         | 35 : Switch-over between motor 1 and motor 2                           |         |
|          |         | 36 : Switch the running command channel to keypad                      |         |
|          |         | 37 : Switch the running command channel to terminal                    |         |
|          |         | 38 : Switch the running command channel to communication               |         |
|          |         | 39 : Pre-exciting command                                              |         |
|          |         | 40 : Clear electricity consumption                                     |         |
|          |         | 41 : Keep electricity consumption                                      |         |
|          |         | 42 : Switch the setting source of braking torque upper limit to keypad |         |
|          |         | 43–72 : Reserved                                                       |         |
|          |         | 73 : PID2 start                                                        |         |
|          |         | 74 : PID2 stop                                                         |         |
|          |         | 75 : Pause PID2 integral                                               |         |
|          |         | 76 : Pause PID2 control                                                |         |
|          |         | 77 : Switch PID2 polarities                                            |         |
|          |         | 78 : Disable HVAC (only in stopped state)                              |         |
|          |         | 79 : Trigger fire signal                                               |         |
|          |         | 80 : Pause PID1 control                                                |         |
|          |         | 81 : Pause PID1 integral                                               |         |
|          |         | 82 : Switch PID1 polarities                                            |         |
|          |         | 83 : Trigger sleep mode                                                |         |
|          |         | 84 : Trigger wakeup mode                                               |         |
|          |         | 85 : Manual polling                                                    |         |
|          |         | 86 : Pump cleaning signal                                              |         |
|          |         | 87 : Water level upper limit of inlet pool                             |         |
|          |         | 88 : Water level lower limit of inlet pool                             |         |
|          |         | 89 : Water shortage level of inlet pool                                |         |
|          |         | 90 : Manual soft startup (Reserved)                                    |         |
|          |         | 91 : Enable condensation protection                                    |         |
|          |         | 92–95 : Reserved                                                       |         |

| ฟังก์ชัน | หน้าที่                                 | ลักษณะหน้                            | ้ำที่การทำงาน         | ค่าเดิม |
|----------|-----------------------------------------|--------------------------------------|-----------------------|---------|
|          |                                         | 96 : Manual soft startup for motor A | A                     |         |
|          |                                         | 97 : Manual soft startup for motor E | 3                     |         |
|          |                                         | 98 : Manual soft startup for motor C | 2                     |         |
|          |                                         | 99 : Manual soft startup for motor D | )                     |         |
|          |                                         | 100 : Manual soft startup for motor  | E                     |         |
|          |                                         | 101 : Manual soft startup for motor  | F                     |         |
|          |                                         | 102 : Manual soft startup for motor  | G                     |         |
|          |                                         | 103 : Manual soft startup for motor  | Н                     |         |
|          |                                         | 104 : Disable motor A                | 105 : Disable motor B |         |
|          |                                         | 106 : Disable motor C                | 107 : Disable motor D |         |
|          |                                         | 108 : Disable motor E                | 109 : Disable motor F |         |
|          |                                         | 110 : Disable motor G                | 111 : Disable motor H |         |
| D05.09   | ข้าของเพอร์บินอออิเพต                   | 0 : the input terminal is positive   |                       | 02000   |
| F03.00   | . 1 1 1 1 1 1 1 1 1 1 1 1 1 1 1 1 1 1 1 | 1 : the input terminal is negative   |                       | 0x000   |
| P05.09   | เวลาตัวกรองดิจิตอล                      | 0.000 – 1.000s                       |                       | 0.010s  |
| P05.10   | การตั้งค่าเทอร์มินอล                    | 0x000 – 0x3F (0. ปิด 1. เปิด)        |                       | 0x00    |
|          |                                         | BIT0 : S1 virtual terminal           |                       |         |
|          |                                         | BIT1 : S2 virtual terminal           |                       |         |
|          |                                         | BIT2 : S3 virtual terminal           |                       |         |
|          |                                         | BIT3 : S4 virtual terminal           |                       |         |
|          |                                         | BIT4 : HDIA virtual terminal         |                       |         |
|          |                                         | BIT5 : Reserved                      |                       |         |

| ฟังก์ชัน | หน้าที่            | ลักษณะหน้าที่การทำงาน                                                                                                    | ค่าเดิม                       |  |
|----------|--------------------|----------------------------------------------------------------------------------------------------|-------------------------------|--|
| P05.11   | โหมดการควบคุม      | 0 : 2-Wire control 1                                                                                                    | 0                             |  |
|          | การทำงานเทอร์มินอล | FWD REV Running                                                                                                    |                               |  |
|          |                    | FWD OFF OFF Stop                                                                                                    |                               |  |
|          |                    | K1 Forward                                                                                                    |                               |  |
|          |                    |                                                                                                    | REV NO OFF runnig             |  |
|          |                    | K2 Reverse                                                                                                    |                               |  |
|          |                    | OFF No runnig                                                                                                    |                               |  |
|          |                    | No No Hold                                                                                                    |                               |  |
|          |                    | 1 : 2- Wire control 2<br>FWD REV Running                                                                                                    |                               |  |
|          |                    | FWD OFF OFF Stop                                                                                                    |                               |  |
|          |                    | K1     No     OFF     Forward       REV     No     OFF     runnig                                                                                   |                               |  |
|          |                    | VALUE OFF NO Reverse                                                                                                    |                               |  |
|          |                    | COM runnig                                                                                                    |                               |  |
|          |                    | No No Hold                                                                                                    |                               |  |
|          |                    | 2 : 3- Wire control 1                                                                                                    |                               |  |
|          |                    | SB1 Previous Current Sin REV Running Running                                                                                                    |                               |  |
|          |                    | SB2 SB2 SB2                                                                                                    |                               |  |
|          |                    |                                                                                                    | Sin ON OFF-NO Reverse Forward |  |
|          |                    | K         REV         ON         NO→OFF         Reverse         Forward           K         Forward         Reverse         Forward         Reverse |                               |  |
|          |                    | COM     ON     ON       ON → OFF     OFF     Decelerate to stop                                                                                     |                               |  |
|          |                    | 3 : 3-Wire control 2                                                                                                    |                               |  |
|          |                    | Sin FWD REV Current<br>Running                                                                                                    |                               |  |
|          |                    | SB2 ON OFF→NO ON Forward                                                                                                    |                               |  |
|          |                    | Sin OFF Forward                                                                                                    |                               |  |
|          |                    | SB3 REV ON OFF OFF NO Reverse OFF → NO Reverse                                                                                                    |                               |  |
|          |                    | COM Decelerate                                                                                                    |                               |  |
|          |                    | ON → OFF to stop                                                                                                    |                               |  |
|          |                    |                                                                                                    |                               |  |

| ฟังก์ชัน              | หน้าที่                                   | ลักษณะหน้าที่การทำงาน       | ค่าเดิม |
|-----------------------|-------------------------------------------|-----------------------------|---------|
| P05.12<br>-<br>P05-21 | เวลาหน่วง เปิด-ปิด<br>อินพุต S1-S4 , HDIA | 0.000 – 50.000s             | 0.000s  |
| P05.24                | ค่าต่ำสุดของ Al1                          | 0.00V – P05.26              | 0.00V   |
| P05.25                | เปอร์เซ็นต่ำสุดของ Al1                    | -300.0% - 300.0%            | 0.0%    |
| P05.26                | ค่าสูงสุดของ Al1                          | P05.24 – 10.00V             | 10.00V  |
| P05.27                | เปอร์เซ็นสูงสุดของ Al1                    | -300.0% - 300.0%            | 100.0%  |
| P05.28                | เวลากรองของ Al1                           | 0.000s – 10.000s            | 0.030s  |
| P05.29                | ค่าต่ำสุดของ Al2                          | -10.00V – P05.31            | -10.00V |
| P05.30                | เปอร์เซ็นต่ำสุดของ Al2                    | -100.0% - 100.0%            | -100.0% |
| P05.31                | ค่าต่ำสุดของ Al2                          | P05.29 – P05.33             | 0.00V   |
| P05.32                | เปอร์เซ็นต่ำสุดของ Al2                    | -300.0% - 300.0%            | 0.0%    |
| P05.33                | ค่ากลาง Al2                               | P05.31 – P05.35             | 0.00V   |
| P05.34                | เปอร์เซ็นต่ำสุดของ Al2                    | -300.0% - 300.0%            | 0.0%    |
| P05.35                | ค่าสูงสุดของ Al2                          | P05.33 – 10.00V             | 10.00V  |
| P05.36                | เปอร์เซ็นสูงสุดของ Al2                    | -300.0% - 300.0%            | 100.0%  |
| P05.37                | เวลากรองของ Al2                           | 0.000s – 10.000s            | 0.030s  |
| 505.00                | เลือกฟังก์ชันอินพุต                       | 0 : ตั้งค่าที่ความถี่อินพุต | _       |
| P05.38                | high-speed pulse HDIA                     | 1 : Reserved                | 0       |
| D05 00                |                                           |                             | 0.000   |
| P05.39                | คาดาสุดของ HDIA                           | 0.000 KHZ – P05.41          | kHz     |
| P05.40                | เปอร์เซ็นต่ำสุดของ HDIA                   | -300.0% - 300.0%            | 0.0%    |
| D05 41                |                                           |                             | 50.000  |
| P05.41                | พ.เพื่งหังสุดง HDIA                       | P05.39 – 50.000KHZ          | KHz     |
| P05.42                | เปอร์เซ็นต่ำสุดของ HDIA                   | -300.0% - 300.0%            | 100.0%  |
| P05.43                | เวลากรองของ HDIA                          | 0.000s – 10.000s            | 0.030s  |
|                       | เดือกลับสักราวราควะ 44                    | 0 : แรงดัน                  |         |
| P05.50                | เพ.ต.เวมพเกิเกิ.เเท.สุญ yij               | 1 : กระแส                   | 0       |
|                       | P05.53- P05.57                            | (ดูในคู่มือฉบับเต็ม)        |         |

| ฟังก์ชัน      | หน้าที่            | ลักษณะหน้าที่การทำงาน                                            | ค่าเดิม |
|---------------|--------------------|------------------------------------------------------------------|---------|
| P06 กลุ่มตั้ง | ค่าสัญญาณเอาต์พุต  |                                                                  |         |
| P06.01        | เอาต์พุต Y1        | 0 : Invalid                                                      | 0       |
| P06.02        | Reserved           | 1 : In operation                                                 | 0       |
| P06.03        | รีเลย์เอาต์พุต RO1 | 2 : Forward                                                      | 1       |
| P06.04        | รีเลย์เอาต์พุต RO2 | 3 : Reverse                                                      | 5       |
|               |                    | 4 : Jogging                                                      |         |
|               |                    | 5 : Inverter fault                                               |         |
|               |                    | 6 : Frequency level detection FDT1                               |         |
|               |                    | 7 : Frequency level detection FDT2                               |         |
|               |                    | 8 : Frequency reached                                            |         |
|               |                    | 9 : Running in zero speed                                        |         |
|               |                    | 10 : Reach upper limit frequency                                 |         |
|               |                    | 11 : Reach lower limit frequency                                 |         |
|               |                    | 12 : Ready to run                                                |         |
|               |                    | 13 : In pre-exciting                                             |         |
|               |                    | 14 : Overload pre-alarm                                          |         |
|               |                    | 15 : Underload pre-alarm                                         |         |
|               |                    | 16 : Simple PLC stage completed                                  |         |
|               |                    | 17 : Simple PLC cycle completed                                  |         |
|               |                    | 18 : Reach set counting value                                    |         |
|               |                    | 19 : Reach designated counting value                             |         |
|               |                    | 20 : External fault is valid                                     |         |
|               |                    | 21 : Reserved                                                    |         |
|               |                    | 22 : Reach running time                                          |         |
|               |                    | 23 : Virtual terminal output of MODBUS communication             |         |
|               |                    | 24 : Virtual terminal output of POROFIBUS /CANopen communication |         |
|               |                    | 25 : Virtual terminal output of Ethernet communication           |         |
|               |                    | 26 : DC bus voltage established                                  |         |
|               |                    | 27-32 : Reserved                                                 |         |
|               |                    | 33 : Speed limit reached during torque control                   |         |
|               |                    | 34 : PROFINET communication virtual terminal output              |         |
|               |                    | 35–36 : Reserved                                                 |         |
|               |                    | 37 : Any frequency reached                                       |         |
|               |                    | 38–47 : Reserved                                                 |         |
|               |                    | 48 : Fire mode activated                                         |         |

| ฟังก์ชัน | หน้าที่                      | ลักษณะหน้าที่การทำงาน                               | ค่าเดิม |
|----------|------------------------------|-----------------------------------------------------|---------|
|          |                              | 49 : Pre-alarm of PID1 feedback too low             |         |
|          |                              | 50 : Pre-alarm of PID1 feedback too high            |         |
|          |                              | 51 : PID1 in sleep                                  |         |
|          |                              | 52 : PID2 in startup                                |         |
|          |                              | 53 : PID2 stopped                                   |         |
|          |                              | 54 : Indication of run with backup pressure         |         |
|          |                              | 55 : Water shortage indication of inlet pool        |         |
|          |                              | 56 : Pre-alarm output                               |         |
|          |                              | 57 : Control variable-frequency circulation motor A |         |
|          |                              | 58 : Control variable-frequency circulation motor B |         |
|          |                              | 59 : Control variable-frequency circulation motor C |         |
|          |                              | 60 : Control variable-frequency circulation motor D |         |
|          |                              | 61 : Control variable-frequency circulation motor E |         |
|          |                              | 62 : Control variable-frequency circulation motor F |         |
|          |                              | 63 : Control variable-frequency circulation motor G |         |
|          |                              | 64 : Control variable-frequency circulation motor H |         |
|          | P06.05 เลือกสถานะของเอาต์พุต | ฟังก์ชันนี้จะใช้เพื่อเซตสถานะจุดต่อเอาต์พุต         |         |
|          |                              | เมื่อเซตบิตเป็น o สถานะอินพุตจะเป็นบวก (positive)   |         |
|          |                              | เมื่อเซตบิตเป็น 1 สถานะอินพุตจะเป็นบวก (negative)   |         |
| P06.05   |                              | BIT3 BIT2 BIT1 BIT0                                 | 00      |
|          |                              | Reserved RO1 Reserved Y                             |         |
|          |                              | ขอบเขตการเซตค่า: 0x0–0xF                            |         |
|          | หน่วงเวลาการ เปิด            |                                                     |         |
| P06.06   | เทอร์มินอล Y1                | 0.000 – 50.000s                                     | 0.000s  |
|          | หน่วงเวลาการ ปิด             |                                                     |         |
| P06.07   | เทอร์มินอลY1                 | 0.000 – 50.000s                                     | 0.000s  |
| P06.10   | หน่วงเวลา เปิด RO1           | 0.000 – 50.000s                                     | 0.000s  |
| P06.11   | หน่วงเวลา ปิด RO1            | 0.000 – 50.000s                                     | 0.000s  |
| P06.12   | หน่วงเวลา เปิด RO2           | 0.000 – 50.000s                                     | 0.000s  |
| P06.13   | หน่วงเวลา ปิด RO2            | 0.000 – 50.000s                                     | 0.000s  |

| ฟังก์ชัน | หน้าที่       | ลักษณะหน้าที่การทำงาน                                                 | ค่าเดิม |
|----------|---------------|-----------------------------------------------------------------------|---------|
|          | เลือกการทำงาน | 0 : Running frequency (0–Max. output frequency)                       | _       |
| P06.14   | เอาต์พุต AO1  | 1 : Set frequency (0–Max. output frequency)                           | 0       |
|          |               | 2 : Ramp reference frequency (0–Max. output frequency)                |         |
| P06.15   | เลือกการทำงาน | 3 : Rotational speed (0–Speed corresponding to max. output frequency) | 0       |
|          | เอาต์พุต AO0  | 4 : Output (0–Twice the inverter unit rated current)                  |         |
|          |               | 5 : Output current (0-Twice the motor rated current)                  |         |
|          |               | 6 : Output (0–1.5 times the inverter unit rated voltage)              |         |
|          |               | 7 : Output power (0–Twice the motor rated power)                      |         |
|          |               | 8 : Set torque (0–Twice the motor rated torque)                       |         |
|          |               | 9 : Output torque (Absolute value, 0-±Twice the motor rated torque)   |         |
|          |               | 10 : Al1 input (0–10V/0–20mA)                                         |         |
|          |               | 11 : Al2 input (0–10V)                                                |         |
|          |               | 12 : Al3 input (0–10V/0–20mA)                                         |         |
|          |               | 13 : HDIA input (0.00–50.00kHz)                                       |         |
|          |               | 14 : Value 1 set through Modbus communication (0–1000)                |         |
|          |               | 15 : Value 2 set through Modbus communication (0–1000)                |         |
|          |               | 16 : Value 1 set through PROFIBUS/CANopen communication (0–1000)      |         |
|          |               | 17 : Value 2 set through PROFIBUS/CANopen communication (0–1000)      |         |
|          |               | 18 : Value 1 set through Ethernet communication (0–1000)              |         |
|          |               | 19 : Value 2 set through Ethernet communication (0–1000)              |         |
|          |               | 20 : Reserved                                                         |         |
|          |               | 21 : Value 1 set through PROFINET communication (0–1000)              |         |
|          |               | 22 : Torque current (bipolar, 0–Triple the motor rated current)       |         |
|          |               | 23 : Exciting current (bipolar, 0–Triple the motor rated current)     |         |
|          |               | 24 : Set frequency (bipolar, 0–Max. output frequency)                 |         |
|          |               | 25 : Ramp reference frequency (bipolar, 0–Max. output frequency)      |         |
|          |               | 26 : Rotational speed                                                 |         |
|          |               | (bipolar, 0–Speed corresponding to max. output frequency)             |         |
|          |               | 27 : Value 2 set through PROFINET communication (0–1000)              |         |
|          |               | 28 : C_AO1 (Set P27.00 to 1. 0–1000)                                  |         |
|          |               | 29 : C_AO2 (Set P27.00 to 1. 0–1000)                                  |         |
|          |               | 30 : Rotational speed (0-Twice the motor rated synchronous speed)     |         |
|          |               | 31 : Output torque                                                    |         |
|          |               | 32 : PID1 output                                                      |         |
|          |               | 33 : PID2 output                                                      |         |

| ฟังก์ชัน | หน้าที่                     | ลักษณะหน้าที่การทำงาน                              | ค่าเดิม |
|----------|-----------------------------|----------------------------------------------------|---------|
|          |                             | 34 : PID1 reference value 35 : PID1 feedback value |         |
|          |                             | 36 : PID2 reference value 37 : PID2 feedback value |         |
|          |                             | 38–47 : Reserved                                   |         |
| P06.17   | เปอร์เซ็นต์ต่ำสุดของ<br>AO1 | AO 10V (20mA)                                      | 0.0%    |
| P06.18   | ค่าต่ำสุดของ AO1            |                                                    | 0.00V   |
| P06.19   | เปอร์เซ็นต์สูงสุด AO1       |                                                    | 100.0%  |
| P06.20   | ค่าสูงสุดของ AO1            |                                                    | 10.00V  |
| P06.21   | เวลาการกรองของ AO1          |                                                    | 0.000s  |
|          |                             | 0.0% 100.0%                                        |         |
|          |                             | ขอบเขตการเซตค่า P06.17: -300.0%–P06.19             |         |
|          |                             | ขอบเขตการเซตค่า P06.18: 0.00V–10.00V               |         |
|          |                             | ขอบเขตการเซตค่า P06.19: P06.17–300.0%              |         |
|          |                             | ขอบเขตการเซตค่า P06.20: 0.00V–10.00V               |         |
|          |                             | ขอบเขตการเซตค่า P06.21: 0.000s–10.000s             |         |
| P06.22   | เปอร์เซ็นต์ต่ำสุดของ AO0    | -300.0% – P06.23                                   | 0.0%    |
| P06.23   | ค่าต่ำสุดของ AO0            | 0.00V – 10.00V                                     | 0.00V   |
| P06.24   | เปอร์เซ็นต์สูงสุด AO0       | P06.35 – 300.0%                                    | 100.0%  |
| P06.25   | ค่าสูงสุดของ AO0            | 0.00V – 10.00V                                     | 10.00V  |
| P06.26   | เวลาการกรองของ AO0          | 0.000s – 10.000s                                   | 0.000s  |
| P06.33   | ค่าการตรวจจับความถึ่        | 0 – P00.03                                         | 1.00Hz  |
| P06.34   | เวลาในการตรวจจับความถึ่     | 0 – 3600.0s                                        | 0.5s    |

| ฟังก์ชัน        | หน้าที่                        | ลักษณะหน้าที่การทำงาน | ค่าเดิม |  |  |
|-----------------|--------------------------------|-----------------------|---------|--|--|
| P17 กลุ่มฟัง    | P17 กลุ่มฟังก์ชันแสดงสถานะ     |                       |         |  |  |
| P17.00          | ตั้งค่าความถึ                  | 0.00Hz – P00.03       | 50.00Hz |  |  |
| P17.01          | ความถี่เอาต์พุต                | 0.00Hz – P00.03       | 0.00Hz  |  |  |
| P17.02          | ความถี่อ้างอิง                 | 0.00Hz – P00.03       | 0.00Hz  |  |  |
| P17.03          | แรงดันเอาต์พุต                 | 0 – 1200V             | 0 V     |  |  |
| P17.04          | กระแสเอาต์พุต                  | 0.0 – 5000.0A         | 0.0A    |  |  |
| P17.05          | ความเร็วมอเตอร์                | 0 – 65535 RPM         | 0 RPM   |  |  |
| P17.06          | กระแสแรงบิด                    | -3000.0 – 3000.0A     | 0.0A    |  |  |
| P17.07          | กระแสขณะพีค                    | -3000.0 – 3000.0A     | 0.0A    |  |  |
| P17.08          | กำลังมอเตอร์                   | -300.0 - 300.0%       | 0.0%    |  |  |
| P17.09          | แรงบิดมอเตอร์                  | -250.0 – 250.0%       | 0.0%    |  |  |
| P17.10          | ความถี่ของมอเตอร์              | 0.00 – P00.03         | 0.00Hz  |  |  |
| P17.11          | แรงดัน DC bus                  | 0.0 – 2000.0V         | 0V      |  |  |
| P17.12          | สถานะดิจิตอลอินพุต             | 0000 - 03F            | 0       |  |  |
| P17.13          | สถานะดิจิตอลเอาต์พุต           | 0000 - 03F            | 0       |  |  |
| D17 1/          | ตัวแปรการปรับ                  | 0.00Hz – P00.03       | 0.00Hz  |  |  |
| F1/.14          | แบบดิจิตอล                     |                       |         |  |  |
| P17.15          | ค่าอ้างอิงแรงบิด               | -300.0% - 300.0%      | 0.0%    |  |  |
| P17.16          | ความเร็วเชิงเส้น               | 0 - 65535             | 0       |  |  |
| P17.18          | การนับค่า                      | 0 - 65535             | 0       |  |  |
| P17.19          | แรงดันอินพุต Al1               | 0.00 – 10.00V         | 0.00V   |  |  |
| P17.20          | แรงดันอินพุต Al2               | 0.00 – 10.00V         | 0.00V   |  |  |
| D17 21          | ອດວະເລື້ອນເພສ ປັບໄດ            |                       | 0.000   |  |  |
| Υ I I .Z I      | ฟ.1 เทยเลหพื่ด บกเช            | 0.000 – 50.000kHz     | kHz     |  |  |
| P17.23          | ค่าอ่างอิง PID                 | -100.0 – 100.0%       | 0.0%    |  |  |
| P17.24          | ค่าป้อนกลับ PID                | -100.0 - 100.0%       | 0.0%    |  |  |
| P17.25          | ค่า Power factor<br>ของมอเตอร์ | -1.00 - 1.00          | 1.00    |  |  |
| P17.26 - P17.63 |                                | (ดูในคู่มือฉบับเต็ม)  |         |  |  |

## 8. ฟังก์ชั่นกรุ๊ป

| พังก์ชัน    | หน้าที่                             | ลักษณะหน้าที่การทำงาน                                                                           | ตั้งค่า |  |  |  |
|-------------|-------------------------------------|-------------------------------------------------------------------------------------------------|---------|--|--|--|
| GROP สั่งงา | GROP สั่งงานภายนอก ใช้โวลลุ่มภายนอก |                                                                                                 |         |  |  |  |
| P00.01      | เลือกการสั่งงาน<br>อินเวอร์เตอร์    | 0 : สั่งงานที่หน้าจออินเวอร์เตอร์<br>1 : สั่งงานที่เทอร์มินอล<br>2 : สั่งงานจากการสื่อสารภายนอก | 1       |  |  |  |
| P00.06      | เลือกการควบคุม<br>ความถี่ A         | 2 : Al2                                                                                         | 2       |  |  |  |

| ฟังก์ชัน                             | หน้าที่                          | ลักษณะหน้าที่การทำงาน                                                                           | ตั้งค่า |
|--------------------------------------|----------------------------------|-------------------------------------------------------------------------------------------------|---------|
| GROP สั่งงานหน้าจอ ปรับความถี่หน้าจอ |                                  |                                                                                                 |         |
| P00.01                               | เลือกการสั่งงาน<br>อินเวอร์เตอร์ | 0 : สั่งงานที่หน้าจออินเวอร์เตอร์<br>1 : สั่งงานที่เทอร์มินอล<br>2 : สั่งงานจากการสื่อสารภายนอก | 0       |
| P00.06                               | เลือกการควบคุม<br>ความถี่ A      | 0 : Keypad                                                                                      | 0       |

| พังก์ชัน                                | หน้าที่                          | ลักษณะหน้าที่การทำงาน                                                                           | ตั้งค่า |  |
|-----------------------------------------|----------------------------------|-------------------------------------------------------------------------------------------------|---------|--|
| GROP การควบคุมทำงานเทอร์มินอลแบบ 3-Wire |                                  |                                                                                                 |         |  |
| P00.01                                  | เลือกการสั่งงาน<br>อินเวอร์เตอร์ | 0 : สั่งงานที่หน้าจออินเวอร์เตอร์<br>1 : สั่งงานที่เทอร์มินอล<br>2 : สั่งงานจากการสื่อสารภายนอก | 1       |  |
| P05.01                                  | เลือกหน้าที่ S1                  | Forward running                                                                                 | 1       |  |
| P05.02                                  | เลือกหน้าที่ S2                  | Reverse running                                                                                 | 2       |  |
| P05.03                                  | เลือกหน้าที่ S3                  | 3-Wire control                                                                                  | 3       |  |
| P05.11                                  | โหมดการควบคุม                    | 3 : 3-Wire control 2                                                                            | 3       |  |

| ฟังก์ชัน              | หน้าที่                          | ลักษณะหน้าที่การทำงาน                                                                           | ตั้งค่า |
|-----------------------|----------------------------------|-------------------------------------------------------------------------------------------------|---------|
| GROP สั่งงา           | นภายนอก Multispee                | d                                                                                               |         |
| P00.01                | เลือกการสั่งงาน<br>อินเวอร์เตอร์ | 0 : สั่งงานที่หน้าจออินเวอร์เตอร์<br>1 : สั่งงานที่เทอร์มินอล<br>2 : สั่งงานจากการสื่อสารภายนอก | 1       |
| P00.06                | เลือกการควบคุม<br>ความถี่ A      | 0 : ตั้งค่าจากหน้าจอ                                                                            | 0       |
| P05.02                | เลือกหน้าที่ S2                  | Multi-step speed 1                                                                              | 16      |
| P05.03                | เลือกหน้าที่ S3                  | Multi-step speed 2                                                                              | 17      |
| P05.04                | เลือกหน้าที่ S4                  | Multi-step speed 3                                                                              | 18      |
| P10.02                | Multi-step speed<br>0            | ความเร็วที่ 0 FW/REV                                                                            | 0.0%    |
| P10.04                | Multi-step speed<br>1            | ความเร็วที่ 1                                                                                   | 0.0%    |
| P10.06                | Multi-step speed<br>2            | ความเร็วที่ 2                                                                                   | 0.0%    |
| P10.08                | Multi-step speed<br>3            | ความเร็วที่ 3                                                                                   | 0.0%    |
| P10.10<br>-<br>P10.32 | Multi-step speed<br>4-15         | ความเร็วที่ 4-15                                                                                | 0.0%    |

## 9. สัญญาณเตือนและการแก้ไข

| รหัส | จุดที่ผิดปกติ                 | สาเหตุ                                                                        | การแก้ไข                                             |
|------|-------------------------------|-------------------------------------------------------------------------------|------------------------------------------------------|
| OUt1 | IGBT Ph-U ผิดปกติ             | <ul> <li>เวลาเพิ่มความเร็วสั้นเกินไป</li> </ul>                               | <ul> <li>เพิ่มเวลา การเพิ่มความเร็ว</li> </ul>       |
|      |                               | ● IGBT ผิดปกติ                                                                | ● เปลี่ยน Power                                      |
| OUt2 | IGBT Ph-V ผิดปกติ             | <ul> <li>เกิดจากสัญญาณรบกวน</li> </ul>                                        | ● เปลี่ยนสายไฟ                                       |
|      |                               | <ul> <li>การต่อสายไฟเข้าไม่ดี</li> </ul>                                      | <ul> <li>ติดตั้งชุดลดสัญญาณรบกวน</li> </ul>          |
| OUt3 | IGBT Ph-W ผัดปกตั             | <ul> <li>การต่อสายดินไม่ดี</li> </ul>                                         |                                                      |
| 001  | กระแสเกินขณะเพิ่ม<br>ความเร็ว | <ul> <li>เวลาเพิ่มความเร็วสั้นเกินไป</li> </ul>                               | <ul> <li>เพิ่มเวลา การเพิ่มความเร็ว</li> </ul>       |
| 001  |                               | <ul> <li>แรงดันไฟเข้าต่ำเกินไป</li> </ul>                                     | <ul> <li>เซ็คแรงดันไฟเข้า</li> </ul>                 |
| 000  | กระแสเกินขณะลด                | <ul> <li>กำลังอินเวอร์เตอร์น้อยเกินไป</li> </ul>                              | <ul> <li>เลือกขนาดอินเวอร์ให้ใหญ่ขึ้น</li> </ul>     |
| 002  | ความเร็ว                      | <ul> <li>โหลด ผิดปกติ</li> </ul>                                              | <ul> <li>เช็คระบบกราวด์ สายไฟ</li> </ul>             |
|      |                               | <ul> <li>กราวด์ลัดวงจรหรือเอาต์พุต</li> </ul>                                 | โหลดของเครื่องจักร                                   |
| OC3  | กระแสเกนขณะ                   | ออกไม่ครบเฟส                                                                  | <ul> <li>วัดแรงดันเอาต์พุต</li> </ul>                |
|      | N.9 19723.9N/2 N              | <ul> <li>ไม่เปิดใช้งานฟังก์ชันป้องกันแรงดันเกิน</li> </ul>                    | <ul> <li>เซ็คฟังก์ชันที่ใช้งาน</li> </ul>            |
| OV1  | แรงดันเกินขณะ                 | <ul> <li>แรงดันไฟเข้าผิดปกติ</li> </ul>                                       | <ul> <li>เซ็คแรงดันไฟเข้า</li> </ul>                 |
|      | เพิ่มความเร็ว                 | <ul> <li>กำลังไฟย้อนกลับสูงเกิน</li> </ul>                                    | <ul> <li>เพิ่มชุดเบรกในกรณีที่ต้องการออก</li> </ul>  |
| OV2  | แรงดันเกินขณะลดความเร็ว       | <ul> <li>ไม่ได้ติดตตั้งชุดเบรก</li> </ul>                                     | ตัวหรือหยุดแบบรวดเร็ว                                |
| 0.10 | แรงดันเกินขณะ                 | <ul> <li>ไม่ได้เปิดใช้งานชุดเบรก</li> </ul>                                   | <ul> <li>เซ็คฟังก์ชันที่ใช้งาน</li> </ul>            |
| 003  | ความเร็วคงที่                 |                                                                               |                                                      |
|      |                               | <ul> <li>แรงดันไฟเข้าต่ำเกินไป</li> </ul>                                     | <ul> <li>เซ็คแรงดันไฟเข้า</li> </ul>                 |
| UV   | แรงดัน ดีซี ต่ำ               | <ul> <li>ไม่เปิดใช้งานฟังก์ชันป้องกัน</li> </ul>                              | <ul> <li>เซ็คฟังก์ชันที่ใช้งาน</li> </ul>            |
|      |                               | แรงดันเกิน                                                                    |                                                      |
|      |                               | <ul> <li>แรงดันไฟเข้าต่ำเกินไป</li> </ul>                                     | <ul> <li>เช็คแรงดันไฟเข้า</li> </ul>                 |
| OL1  | มอเตอร์โอเวอร์โหลด            | <ul> <li>ตั้งค่ากระแสของมอเตอร์ผิด</li> </ul>                                 | <ul> <li>ตั้งค่ากระแสของมอเตอร์</li> </ul>           |
|      |                               | <ul> <li>โหลดเกินขนาดของมอเตอร์</li> </ul>                                    | <ul> <li>เช็คโหลดของมอเตอร์</li> </ul>               |
|      | อินเวอร์เตอร์โอเวอร์โหลด      | <ul> <li>เวลาเพิ่มความเร็ว สั้นเกินไป</li> </ul>                              | <ul> <li>เพิ่มเวลาการเพิ่มความเร็ว</li> </ul>        |
|      |                               | <ul> <li>แรงดันไฟเข้าต่ำเกินไฟ</li> </ul>                                     | <ul> <li>เซ็คแรงดันไฟเข้า</li> </ul>                 |
| OL3  | อิเล็กทริค โอเวอร์โหลด        | <ul> <li>การเตือนก่อนกระแสจะเกินค่า</li> <li>โอเวอร์โหลดที่ตั้งไว้</li> </ul> | <ul> <li>เซ็คโหลดและค่าโอเวอร์โหลดที่ตั้ง</li> </ul> |

| รหัส | จุดที่ผิดปกติ                 | สาเหตุ                                                                                                    | การแก้ไข                                                                                                    |
|------|-------------------------------|----------------------------------------------------------------------------------------------------|----------------------------------------------------------------------------------------------------|
| SPO  | ไฟออกไม่ครบเฟส                | ● แรงดันเฟส U V W ออกไม่ครบ                                                                                                    | <ul><li>เซ็คมอเดอร์</li><li>เซ็คสายไฟ</li></ul>                                                                                                    |
| SPI  | ไฟเข้าไม่ครบเฟส               | <ul> <li>ไฟขาเข้ามาไม่ครบทุกเฟส</li> </ul>                                                                                                    | <ul><li>เซ็คสายไฟ</li><li>เซ็คแรงดันไฟขาเข้า</li></ul>                                                                                                    |
| OH1  | Rectify ร้อนเกิน              | • พัดลมเสีย                                                                                                    | <ul> <li>ทำความสะอาดอินเวอร์เตอร์</li> </ul>                                                                                                    |
| OH2  | IGBT ร้อนเกิน                 | <ul> <li>อุณหภูมิภายนอกสูงเกิน</li> <li>ค่าเวลาโอเวอร์โหลดนานเกินไป</li> </ul>                                                                                                    | <ul> <li>ลดอุณหภูมิภายนอก</li> <li>เปลี่ยนพัดลมอินเวอร์เตอร์</li> </ul>                                                                                                    |
| EF   | Fault จากภายนอก               | <ul> <li>สัญญาณเตือนจากภายนอก</li> </ul>                                                                                                    | <ul> <li>เช็คสัญญาณจากอินพุต</li> </ul>                                                                                                    |
| CE   | การสื่อสารผิดพลาด             | <ul> <li>Baud rate ไม่ตรงกัน</li> <li>วายริ่งสายไม่ถูกรร</li> <li>Address ไม่ตรงกัน</li> <li>มีสัญญาณรบกวน</li> </ul>                                                                               | <ul> <li>ตั้ง Baud rate</li> <li>เช็คสายสัญญาณ</li> <li>ตั้ง Address</li> <li>เพิ่มอุปกรณ์ป้องกันสัญญาณรบกวน</li> </ul>                                                                            |
| ItE  | ตรวจจับกระแสผิดปกติ           | <ul> <li>จุดต่อชุดคอนโทรลบอร์ดเสียหาย</li> <li>วงจรอินเวอร์เตอร์เกิดความเสียหาย</li> </ul>                                                                                                    | <ul> <li>เช็คจุดต่อ</li> <li>เปลี่ยนชุดวงจรอินเวอร์เตอร์</li> </ul>                                                                                                    |
| tE   | ออโตจูนนิง ผิดปกติ            | <ul> <li>ขนาดของมอเตอร์ไม่เหมาะสม</li> <li>พารามิเตอร์มอเตอร์ไม่ถูกต้อง</li> <li>ค่าชดเชยระหว่างพารามิเตอร์ออโตจูน<br/>กับพารามิเตอร์พื้นฐานมีค่าต่างกันมาก</li> <li>การออโตจูนนานเกินไป</li> </ul> | <ul> <li>เปลี่ยนโหมดอินเวอร์เตอร์</li> <li>ตั้งค่าพารามิเตอร์ตามมอเตอร์</li> <li>ปลดโหลดมอเตอร์</li> <li>เซ็คสายมอเตอร์</li> <li>เซ็คว่ามีความถี่สูงสุดเป็น 2/3 ของ<br/>ความถี่ที่กำหนด</li> </ul> |
| EEP  | EEPROM                        | <ul><li>การผิดพลาดจากการอ่านและเขียน</li><li>EEPROM เสียหาย</li></ul>                                                                                                    | <ul><li>กด STOP/RST เพื่อรีเซ็ต</li><li>เปลี่ยนเมนคอนโทรล</li></ul>                                                                                                    |
| PIDE | สัญญาณป้อนกลับ PID<br>ผิดปกติ | <ul> <li>สัญญาณป้อนกลับ PID หยุดการส่ง</li> <li>แหล่งจ่ายสัญญาณป้อนกลับ PID<br/>หายไป</li> </ul>                                                                                                    | <ul> <li>เซ็คสัญญาณป้อนกลับ</li> <li>เซ็คแหล่งจ่ายสัญญาณป้อนกลับ</li> </ul>                                                                                                    |
| bCE  | เบรกยูนิต ผิดปกติ             | <ul> <li>วงจรเบรก เกิดความเสีบหาย</li> <li>ขนาดของ ตัวต้านทานเบรกไม่เพียงพอ</li> </ul>                                                                                                    | <ul><li>เซ็ควงจรเบรก</li><li>เพิ่มตัวต้านทานเบรก</li></ul>                                                                                                    |

| รหัส | จุดที่ผิดปกติ                    | สาเหตุ                                                                                                    | การแก้ไข                                                                                                    |
|------|----------------------------------|----------------------------------------------------------------------------------------------------|----------------------------------------------------------------------------------------------------|
| ETH1 | กราวด์ ผิดปกติ1                  | <ul> <li>เอาต์พุตลักวงจรลงกราวด์</li> <li>งงจรตรวจอังเกระเมสยิดปกติ</li> </ul>                                                                                   | <ul> <li>เช็คสายมอเตอร์</li> </ul>                                                                            |
| ETH2 | กราวด์ ผิดปกติ2                  | <ul> <li>มงงมอเตอร์ที่เกิดขึ้นจริงแตกต่างจาก<br/>พลังงานอินเวอร์เตอร์</li> </ul>                                                                                 | <ul> <li>เปลี่ยนเมนคอลโทรล</li> <li>เซ็ตค่าพารามิเตอร์ให้ถูกต้อง</li> </ul>                                   |
| dEu  | การเบี่ยงเบนความเร็ว<br>ผิดปกติ  | <ul> <li>โหลดหนักเกินไป</li> </ul>                                                                                                    | <ul> <li>เซ็คโหลดปกติหรือไม่</li> <li>เพิ่มเวลาในการตรวจจับ</li> <li>เซ็คพารามมิเตอร์</li> </ul>              |
| STo  | การตั้งค่าผิดปกติ                | <ul> <li>ค่าพารามิเตอร์มอเตอร์ไม่ถูกต้อง</li> </ul>                                                                                                    | <ul> <li>เช็คโหลดปกติหรือไม่</li> <li>เช็คพารามิเตอร์</li> <li>เพิ่มเวลาในการตรวจจับ</li> </ul>               |
| END  | เวลาทำงาน                        | <ul> <li>เวลาทำงานจริงของอินเวอร์เตอร์อยู่</li> <li>เหนือระยะเวลาในการตั้งค่าภายใน</li> </ul>                                                                    | <ul> <li>ติดต่อผู้ขาย</li> </ul>                                                                              |
| PCE  | การสื่อสารด้วยหน้าจอ<br>ผิดปกติ  | <ul> <li>สายหน้าจอเสียหาย</li> <li>สายหน้าจอยาวเกินไป<br/>และเกิดสัญญาณรบกวน</li> <li>เกิดความผิดปกติของวงจรในการ<br/>สื่อสารระหว่างหน้าจอกับเมนบอร์ด</li> </ul> | <ul> <li>เซ็คสายหน้าจอ</li> <li>เซ็คสภาพแวดล้อมและหลีกเลี่ยง<br/>สัญญาณรบรวน</li> <li>ติดต่อผู้ขาย</li> </ul> |
| DNE  | การโหลดค่าพารามิเตอร์<br>ผิดปกติ | <ul> <li>สายหน้าจอเสียหาย</li> <li>สายหน้าจอยาวเกินไปและเกิด<br/>สัญญาณรบกวน</li> <li>เกิดความผิดปกติของข้อมูลในหน้าจอ</li> </ul>                                | <ul><li>เช็คสายหน้าจอ</li><li>ติดต่อผู้ขาย</li></ul>                                                          |
| LL   | โหลดต่ำกว่าค่าที่ตั้ง            | <ul> <li>อินเวอร์เตอร์จะเตือนล่วงหน้า</li> <li>ค่าโหลดต่ำกว่าค่าที่ตั้งไว้</li> </ul>                                                                            | <ul> <li>เซ็คโหลดและค่าโหลดต่ำสุดที่ตั้งไว้</li> </ul>                                                        |
| PoFF | ระบบแรงดัน ล้มเหลว               | <ul> <li>ระบบปิดอยู่ หรือแรงดันบัสต่ำเกินไป</li> </ul>                                                                                                    | • ตรวจสอบแรงดันอินพุต                                                                                         |

- Inverter
- Servo
- PLC
- HMI
- Induction motor
- Fire pump
- Engineering
- Repairing
- UPS

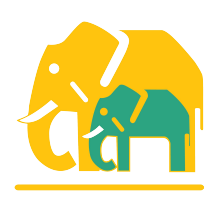

**บริษัท ชยนันต์ ซัพพลาย จำกัด** 87/510 ถนนกาญจนาภิเษก แขวงบางบอนเหนือ เขตบางบอน กรุงเทพมหานคร 10150

โทร : 02-8996500 โทรสาร : 02-8997447 www.inverter.co.th